## 經濟部工商憑證序號查詢方式

1. 進入經濟部工商憑證管理中心網站首頁(http://moeaca.nat.gov.tw/),點選

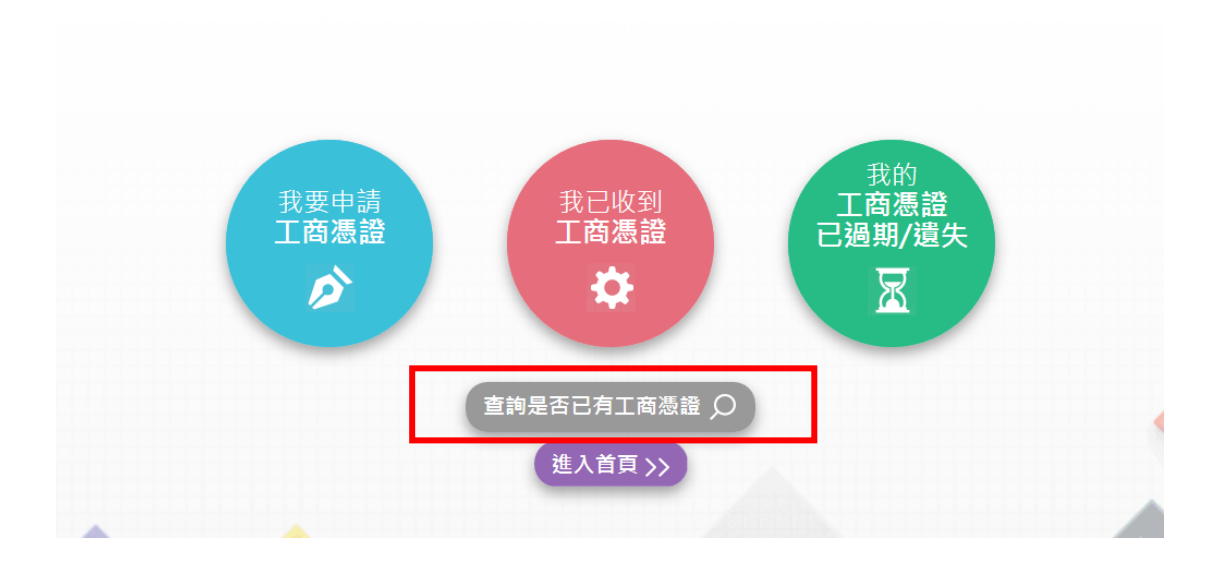

查詢是否已有工商憑證。

2. 輸入統一編號查詢工商憑證

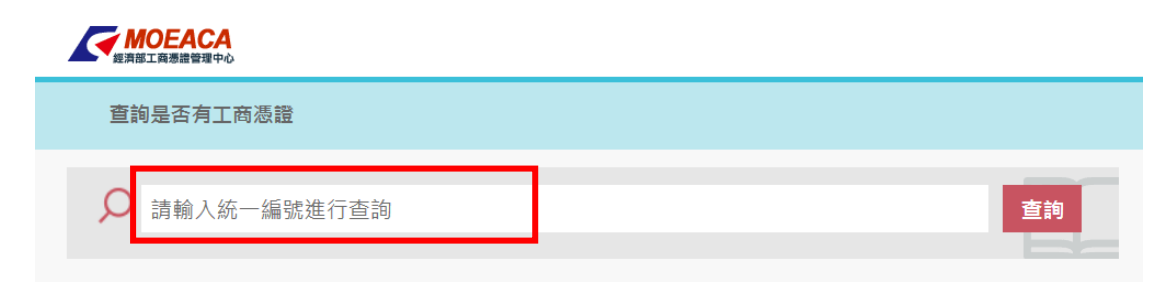

3. 查詢工商憑證卡號及憑證狀態,點選<mark>詳細資料</mark>

|   | 如何<br>經濟部工商憑證 | CA<br><sup>音理中心</sup>                                                                  |                                                                                                    |                                           |                                                    |      |
|---|---------------|----------------------------------------------------------------------------------------|----------------------------------------------------------------------------------------------------|-------------------------------------------|----------------------------------------------------|------|
| ī | 查詢是否          | 有工商憑證                                                                                  |                                                                                                    |                                           |                                                    |      |
| ç | 234           | 74232                                                                                  |                                                                                                    |                                           |                                                    | 查詢   |
| 6 | ▼ 憑           | 態欄位說明:<br>」表示該張憑證還在使用交<br>認資料」表示該張憑證尚才<br>期」或「已廢止」,表示憑<br>類憑證亦為附卡的一種,非<br>一步確認憑證效期,可再點 | 女期內且ē<br>≂啟用,言<br>5證已無終<br>≅號為10[<br>5]<br>5]<br>5]<br>5]<br>5]<br>5]<br>5]<br>5]<br>5]<br>5]<br>5]<br>5]<br>5] | 3完成啟用,<br>責先進行『啟<br>去使用。<br>開頭。<br>細資料」按鈕 | 可持憑證至應用系統操作。<br>(用憑證』後再至應用系統操作。<br>:查看卡片核發日期及有效期限。 |      |
|   | 編號            | 卡號                                                                                     | 卡別                                                                                                    | 憑證狀態                                      | 持有者名稱                                              | 詳細資料 |
|   | 1             | MT000000153                                                                            | 正卡                                                                                                    | 有效                                        | O=臺灣集中保管結算所股份有限<br>公司,C=TW                         | 詳細資料 |
|   | 2             | MT00000015                                                                             | 附卡                                                                                                    | 有效                                        | O=臺灣集中保管結算所股份有限<br>公司,C=TW                         | 詳細資料 |
|   | 3             | MT000000129                                                                            | 附卡                                                                                                    | 有效                                        | O=臺灣集中保管結算所股份有限<br>公司,C=TW                         | 詳細資料 |

## 4. 再點選詳細資料

|     | <b>EACA</b><br>商憑證管理中心 |    |          |         |                        |
|-----|------------------------|----|----------|---------|------------------------|
| 下載專 | 厚區 > 憑證查詢及下語           | 載  |          |         |                        |
|     |                        |    |          |         |                        |
|     |                        |    | IC卡卡號:MT | 0000000 | 153                    |
| 編號  | 詳細資料                   | 卡別 | 下載憑證     | 狀態      | 持有者名稱                  |
| 1   | 詳細資料                   | 正卡 | 下載       | 有效      | O=臺灣集中保管結算所股份有限公司,C=TW |
| 2   | 詳細資料                   | 正卡 | 下載       | 有效      | O=臺灣集中保管結算所股份有限公司,C=TW |
|     |                        |    | 共找到了     | 2 張憑證   | IC≠                    |
|     |                        |    |          | 上一頁     |                        |

5. 確認憑證詳細資料,金鑰用途為數位簽章

| 下載專區 > 湖    | §證 <b>查詢</b> 及下載                |
|-------------|---------------------------------|
| 第1張慿證詳細』    | 資料                              |
| C卡卡號        | MT000000153                     |
| <b>愚證序號</b> | A989 35D4                       |
| 状態          | 有效                              |
| 卡別          | 正卡                              |
| 註冊中心        | OU=RAServer1,OU=電子工商,O=經濟部,C=TW |
| 持有者名稱       | O=臺灣集中保管結算所股份有限公司,C=TW          |
| <b>愚證等級</b> | 第3級                             |
| 金鑰用途        | 數位簽章                            |
| 簽發日期        | 中華民國105年03月03日09時08分02秒         |
| 结束日期        | 中華民國110年03月03日09時08分02秒         |

## 6. 列印本憑證序號頁面並加蓋公司大小章

7. 於「發行登錄帳戶開立/銷戶/異動申請書」上填寫<mark>憑證序號</mark>於憑證識別碼欄

位中